# Beispiel: Automatisch Rohstoffkurse aktualisieren (über kostenpflichtigen Service)

# XL

In diesem Artikel beschreiben wir den kompletten einzurichtenden Ablauf für eine automatische Aktualisierung der Rohstoffpreise in microtech büro+.

#### **Beachten Sie:** /!∖

Voraussetzung für das automatische Einladen ist die Registrierung eines kostenpflichtigen Service von xmlcharts.com - Bitte kontaktieren Sie vorab den Anbieter und besprechen Sie mit diesem die Konditionen und Details des Zugangs.

#### Inhalt

- Einstellungen in den Parametern
- Anlegen einer Automatisierungsaufgabe für die Online-Aktualisierung ٠
  - Einstellungen auf dem Register: VK-PREISE im Artikel-Datensatz
    - ° Preise für Rohstoff-Kurs unabhängig des Artikel-VK-Preis im Lieferanten-Datensatz einstellen
    - Tabelle Vorgangspositionen anpassen

Als Inhaber eins Handelsunternehmens für den An- und Verkauf von Edelmetallen ist es sinnvoll, stets die aktuellen Kurse für Gold und Silber um wettbewerbsfähig zu sein. Diese Rohstoffkurse können mittels XML-Feed automatisiert in microtech büro+ eingeladen werden. Dies erspart die Eingabe von Hand und ist somit weniger zeitintensiv und fehleranfällig, da Tippfehler vermieden werden.

Folgende Rohstoffkurse können über die XmlCharts-Webseite kostenpflichtig in microtech büro+ eingeladen werden:

- Silber
- Gold
- Platin
- Palladium

Die Bezeichnungen sind für Zuordnung bei Online-Aktualisierung genauso so wie oben beschrieben festzulegen. Die Kurse werden im Bereich: PARAMETER - SONSTIGE - ROHSTOFFKURSE gespeichert.

### Einstellungen in den Parametern

Unter PARAMETER - SONSTIGE - ROHSTOFFKURSE sind die Rohstoffkurse zu erfassen. Die Anlage erfolgt über die Schaltfläche: NEU.

| Ø. =                                                                                                    |                               |                                               | Warenwirtschaft inkl. PoS: Parameter bearbeit                                                                                                    | en   |                                                                                               | ? 🖬 🗆 🗧                                         |
|----------------------------------------------------------------------------------------------------|-------------------------------|-----------------------------------------------|----------------------------------------------------------------------------------------------------|------|-----------------------------------------------------------------------------------------------|-------------------------------------------------|
| Start Hilfe<br>C<br>Schließen<br>Aktionen<br>Parameter durchsuchen<br>C<br>Start<br>Speichern<br>Speichern<br>Speichern<br>Parameter<br>C<br>Speichern<br>Parameter | Curücksetzen<br>Ei<br>Sonstig | System<br>nstellungen<br>e: Rohsto            | Neu Ândern Löschen Weitere<br>Bearbeiten: Rohstoffkurse                                                                                                    | n    |                                                                                               |                                                 |
| V - Sonstige                                                                                                    | <u>^</u>                      |                                               | *                                                                                                    |      |                                                                                               | Rohstoffkurse durchsuchen                       |
| Textbausteine     Rechtschreibprüfung     Autokorrektur     Fiterdefinitionen     Fremdwährungen     Anreden     Trtel     Vorsatzworte                             | Nummer<br>1<br>2<br>3<br>4    | Name<br>Silber<br>Gold<br>Platin<br>Palladium | Bezeichnung<br>Aktueller Silber-Kurs über Online-Aktualisierung<br>Aktueller Gold-Kurs über Online-Aktualisierung<br>Aktueller Platin-Kurs über Online-Aktualisierung<br>Aktueller PalladiumKurs über Online-Aktualisierung | Wert | Datum<br>03.08.202 16:51:40<br>03.08.202 16:46:34<br>03.08.202 16:47:34<br>03.08.202 16:48:47 | Memo-Information Kennze Information Kennzeicher |
| Öffnungs- & Arbeitszeiten                                                                                                    | ×                             | <u> </u>                                      | ,                                                                                                    |      |                                                                                               |                                                 |

Bei der Neuanlage wird das Fenster "Rohstoffkurs neu erfassen / ändern" geöffnet: Legen Sie Rohstoffkurse mit den Namen "Silber", "Gold", "Platin", "Pal ladium" an.

Der korrekte Name ist für die Zuordnung bei einer Online-Aktualisierung essentiell.

Als Bezeichnung vergeben Sie einen kurzen, prägnanten Text, z. B. "Silber" oder "Akt. Silber-Kurs" (dieser Eintrag wird später im Rohstoff-Artikel als Auswahlfeld angezeigt)

| 📟 🤡 Ŧ                                       |                   |                  | Rohstoffk                    | urs neu erfassen    | ?                         | Æ           |        | × |
|---------------------------------------------|-------------------|------------------|------------------------------|---------------------|---------------------------|-------------|--------|---|
| Erfassung<br>Speichern<br>& schließen<br>Ak | Hilfe<br>[P Quick | : (Neu)<br>erfen | Einfügen X<br>Zwischenablage | Έrt Arial →         | 9 - A - 📰<br>7 - A - Text | -           |        | ~ |
| Nummer                                      |                   | 1                |                              |                     |                           |             |        |   |
| Name                                        |                   | Silber           |                              | (für Zu             | ordnung bei Onlin         | e-Aktualisi | erung) |   |
| Bezeichnung                                 |                   | Aktuelle         | er Silber-Kurs über Or       | ıline-Aktualisierun | ig                        |             |        |   |
| Rohstoffkurs                                | Memo              | Info             |                              |                     |                           |             |        | * |
| Kurs<br>Wert<br>Stand                       |                   | 03.08.20         | 2 (in €)<br>2 16:39:23 ▲     | <b>.</b>            |                           |             |        |   |

# Anlegen einer Automatisierungsaufgabe für die Online-Aktualisierung

Wechseln Sie in den Bereich: MEINE FIRMA - ÜBERBLICK - AUTOMATISIERUNGSAUFGABEN. Stellen Sie sicher, dass der Automatisierungs-Dienst verfügbar und korrekt eingerichtet ist (Automatisierungsaufgaben in microtech büro+).

- 1. Erfassen Sie über die Schaltfläche: "NEU" eine frische Automatisierungsaufgabe Als Bezeichnung und Suchbegriff wählen Sie z. B. "Rohstoff-Kurse aktualisieren"
- 2. Wählen Sie eine kontinuierliche Ausführung mit einer Pausenzeit zwischen den Aktualisieren, z. B. Pausezeit: 5 Min
- Über einen Doppelklick in die Tabelle "Aktionen" öffnet sich die Erfassungsmaske für die Aktionen
   Wählen Sie als Art über das Auswahlfeld "Web Content Dienste"
- 5. Aktivieren Sie das Kennzeichen: "XmlCharts"
- 6. Speichern und schließen Sie alle Angaben

| 💠 =                                                             | Automatisierungsaufgaben - (ROHSTOFFKURSE) Goldkurs - microtech büro+                                                                                                    |
|-----------------------------------------------------------------|----------------------------------------------------------------------------------------------------|
| Datei <b>Start</b> Übergeben/A                                  | uswerten Ansicht Hilfe                                                                                                    |
| Schaubild Neu Ändern                                            | Löschen Welteren<br>Stoppen<br>Musführung vorziehen<br>Kausführung vorziehen<br>Ka |
| Überblick Neu / Be                                              | arbeiten G Schnellwahl G Erfassung Hilfe                                                                                                    |
| Meine Firma 🧠                                                   | Uberblick Automatisierungsaufgaben × Automatisierungst 🔗 🛞 Ausschneiden                                                                                                    |
| Schaubild<br>Abläufe und Strukturen<br>der Bearbeitungsschritte | Bezichnung     Suchbegriff     Speichern     Verwerfen<br>& schließen     Löschen     F     V     V     A     Einfügen     Alle     Auswahl       Aufgaben-III     Bezeichnung     Aktionen     Zwischenablage     Text     Bezeichsauswahl     ^                                                                                                    |
| Überblick<br>Funktionen zu dieser<br>Firma im Überblick         | Image: Second second second                                                                                                    |
| Startseite<br>Alle Informationen<br>individuell auf einen Blick | Speichern Quick Verwerfen Neu Ändern Neu Ändern                                                                                                    |
| Kalender<br>Termine, Wiedervorlagen<br>und Aufgaben             | Aktionen (veu)<br>ID (Automatisierungsaufgabe)                                                                                                    |
| ← Parameter<br>↓ Vorgaben und Parameter<br>rund um Ihr          | Bezeichnung     Rohstoff-Kurse aktualisierer       Suchbegriff     ROHSTOFF-KURSE AKT.                                                                                                    |
| Auswertungen<br>Kundenlisten,<br>Artikellisten, Mahnlisten,     | Automatisierungs-Dienst     1508     123       Einstellungen     Memo     Gesperrt     Info                                                                                                    |
|                                                                 | Trigger Automatisierungsaufgabe starten Kontinuierlich                                                                                                    |
|                                                                 | Pausezeit     5     2       Maximale Ausführungszeit     ∑     Sek.                                                                                                    |
| Meine Firma                                                     | Aktionen           Ausf.         Bezeichnung                                                                                                    |
| Verkauf                                                         |                                                                                                    |
| E-Commerce                                                      |                                                                                                    |
| Einkauf                                                         | Priorităt 5 ·                                                                                                    |
| Buchhaltung                                                     | Optionen Optionen Diagnore: Altionen alt Tert zurgehen (oof nicht zu                                                                                                    |
| Rersonal                                                        | Vollständige Protokollierung (auch bei keiner Aktionsausführung)                                                                                                    |
| ahlungsverkehr                                                  | Performance auswerten (über Ereignis-Protokoll)                                                                                                    |

Die Automatisierungsaufgabe ist nun angelegt und kann getestet werden. In den Rohstoffparametern sollten die Werte nun anhand des gewählten Aktualisierungsintervalls gefüllt werden. Durch den Zeitstempel des Parameter-Datensatzes sehen Sie jeweils, wann die letzte Aktualisierung erfolgte.

# Einstellungen auf dem Register: VK-PREISE im Artikel-Datensatz

Wenn ein Rohstoffkurs angelegt ist, wird in Artikel-Datensätzen der Artikelart: "Rohstoffkurs-Artikel" (Register: VK-PREISE) das Auswahlfeld "Preise über Rohstoffkurs" angezeigt.

Wählen Sie für Ihre Rohstoff-Artikel den jeweils passenden Eintrag. Für "GOLD" z. B. über das Auswahlfeld "Preise für Rohstoffkurs" den Gold-Kurs.

| 🍟 📀 🗧                                                                                                    | Artikel ändern                                                                                                    |                                                  |
|----------------------------------------------------------------------------------------------------|----------------------------------------------------------------------------------------------------|--------------------------------------------------|
| Datei Erfassung Hilfe<br>Speichern Quick Verwerfen Andern Beschließen Verkauferenise                                                                       | Contraction Contraction Contr | run<br>A                                         |
| Artikelnummer     1       Suchbegriff     GOLD       Art des Artikels     Rohstoffkurs-Artikel                                                             | Referenz<br>Barcode<br>Warengruppe                                                                                                    | ₩ertung 0 -                                      |
| Bezeichnung     Steuer / Einheit / Kz     Vk-Preise     Lieferanten       Nr.     mindest Preis (€)       Std     Preis in €                               | Provision / Gesperrt Selektione.                                                                                                    | *- Rabatt- Kalku- Sonder<br>staffel lation preis |
|                                                                                                    | 4                                                                                                    |                                                  |
| Preise gelten für Menge       1         Zuschlagskalkulation       (Keine)         Preise über Rohstoffkurs       2 Aktueller Gold-Kurs über Online-Akture | Letzte Verkaufspreisänd<br>ctu; -                                                                                                    |                                                  |

A Beachten Sie:

Wenn das das Feld: "Preise über Rohstoffkurs" durch Auswahl eines Eintrags aktiviert wird, wird eine manuelle Preisanpassung nicht mehr gespeichert. Sonderpreise bleiben weiterhin vollumfänglich gültig.

#### Preise für Rohstoff-Kurs unabhängig des Artikel-VK-Preis im Lieferanten-Datensatz einstellen

In der Eingabe für die Artikel-Lieferanten kann die Auswahl für die Preise unabhängig der Eingabe des Artikel-VK-Preis hinterlegt werden. Über das Auswahlfeld stehen die in den Parametern eingestellten Werte zur Verfügung. Über das Tabellenfeld "**Zuschlag in €**' lässt sich beim Einkauf eines Rohstoffs die Differenz zum Rohstoffkurs und zum effektiven Einkaufspreis im **Artikel-Lieferanten-Datensatz** erfassen.

#### Beispiel:

Sie besitzen ein Geschäft für den Goldankauf. Ihre Kunden treten somit auch als Lieferanten auf.

Wenn ein Kunde Ihnen z. B. einen Ring aus Gold verkaufen möchte, ist dieser als Lieferant zu erfassen.

Über Zuschläge können Sie den Preis für den Rohstoff-Artikel berechnen. Sprich: Für welchen effektiven EK Sie den Rohstoff ankaufen möchten.

Die Daten des Kunden, wie Anschrift, Personalausweisnummer, Telefon, etc., notieren Sie in büro+ und speichern diese.

| <b>k</b> a                                          | 0                                                                                                    | Ŧ              |               |               |        |                  | Artikel-Lief   | eranten-Dater          | nsatz ändern     |                       |                                       | ? 🗹          |                  | × |
|-----------------------------------------------------|----------------------------------------------------------------------------------------------------|----------------|---------------|---------------|--------|------------------|----------------|------------------------|------------------|-----------------------|---------------------------------------|--------------|------------------|---|
| E                                                   | Speich                                                                                                    | ng<br>)<br>ern | Hilfe         | × werfen      | Änder  | n Standard       | Veitere        | ) Einfü                | Ausschr          | neiden                | · · · · · · · · · · · · · · · · · · · | ■Aî aĭ ∷     | *                |   |
| & schließen<br>Aktionen Preise Zwischenablage       |                                                                                                    |                |               |               |        |                  |                |                        |                  | ∧ <u> </u>            | Fext 1                                |              | ^                |   |
| Artikelnummer 1<br>Adressnummer 10000 ▼ Währung € ▼ |                                                                                                    |                |               |               |        |                  |                |                        |                  |                       |                                       | Ţ            |                  |   |
| Pr                                                  | eise / I                                                                                                    | Liete          | erkonditionen | Selektion     | en Inf | D                |                |                        |                  |                       |                                       |              |                  |   |
|                                                     | Std.                                                                                                    | Nr.            | Menge         | Preis<br>in € |        | Rabatt<br>(in %) | Rabatt<br>in € | Zuschlag<br>(in +/- %) | Zuschlag<br>in € | effektiver Ek<br>in € | in €                                  | Bestellnumme | Sonder-<br>preis | ^ |
|                                                     | $\odot$                                                                                                    | 0              | > 0           |               | 60,00  |                  |                |                        | -10              | 50,00                 | 50,00                                 |              | 0                |   |
|                                                     |                                                                                                    | 1              |               |               |        |                  |                |                        |                  |                       |                                       |              | 0                |   |
|                                                     |                                                                                                    | 2              |               |               |        |                  |                |                        |                  |                       |                                       |              | 0                |   |
|                                                     |                                                                                                    | 3              |               |               |        |                  |                |                        |                  |                       |                                       |              | 0                |   |
|                                                     |                                                                                                    | 4              |               |               | _      |                  |                |                        |                  |                       |                                       |              | 0                |   |
|                                                     |                                                                                                    | 5              |               |               |        |                  |                |                        |                  |                       |                                       |              | 0                |   |
|                                                     |                                                                                                    | 6              |               |               |        | •                |                |                        |                  |                       |                                       |              | 0                | . |
|                                                     |                                                                                                    | 7              |               |               |        | 1                |                |                        |                  |                       |                                       |              | 0                | ~ |
|                                                     | <ul> <li>In Einkaufs-Vorgängen, Ek-Preis immer men enabhängig ermitteln und zurückschreiben (unabhängig vom Standard EK-Preis)</li> <li>In Einkaufs-Vorgängen ist Ek-Preis der Positio seinzelpreis, und soll mit Rabatt und Zuschlag in Position übernommen werden</li> <li>Preise über Rohstoffkurs</li> <li>5 Test Rohstoff</li> </ul> |                |               |               |        |                  |                |                        |                  |                       |                                       |              |                  |   |
| Li                                                  | eferk                                                                                                    | ondi           | tionen        |               |        |                  |                |                        | Letzte           | Bewegung / Än         | derung                                |              |                  |   |
|                                                     | Einhe                                                                                                    | eit            |               | -             | ·      | Preise gelte     | n für Mge.     |                        | Letzt            | er Wareneingan        | g                                     | <br>         | Ē                |   |
|                                                     | Mind                                                                                                    | lestb          | estellmenge   | 1             |        | Folge-Beste      | llmenge        | 1                      | Letzt            | e Einkaufspreisä      | inderung 0                            | 05.10.2020   |                  |   |
|                                                     | Liefe                                                                                                    | rzeit          | (in Tagen)    |               | ]      | Frachtbetra      | g [            | €                      |                  |                       |                                       |              |                  |   |

# Tabelle Vorgangspositionen anpassen

Mithilfe des Gestalters können Sie die Tabellenansicht z. B. um folgende Felder anpassen:

- Artikel Rohstoffkurs Art.RskNr
  Artikel Lieferant Rohstoffkurs Art.Lief.RskNr

Weitere Informationen zum Gestalten der Tabelle in unserer Online-Hilfe: Tabellenansichten gestalten und Eigenschaften der Tabellenansichten.

| 🖹 🥝                         | <b>— =</b>                      |                     |                      | Tabellentools   |        |               |        | Vorgang neu erfassen: Rechnung I (RE12100001) erfasst am 30.07.2021 . |                           |        |                                  |           |           |       |                | ۱    |
|-----------------------------|---------------------------------|---------------------|----------------------|-----------------|--------|---------------|--------|-----------------------------------------------------------------------|---------------------------|--------|----------------------------------|-----------|-----------|-------|----------------|------|
| Datei                       | Erfassu                         | ung                 | Hilfe                | Belegposi       | tionen | (Bearbei      | tung)  |                                                                       |                           |        |                                  |           |           |       |                |      |
| *                           |                                 | E <mark>)</mark> Lö | schen<br>tualisieren |                 | 2      |               | Ĵ      |                                                                       | Ê                         | X Au   | sschneiden                       | Ø         |           | 1     | <u>e</u> =     | Ŧ    |
| Neu<br>*                    | Artikel                         | 💼 Sti               | ückliste 👻           | Berech<br>*     | nen f  | Position<br>* | J      | P                                                                     | osition<br>nfügen         | 🕒 Ko   | pieren                           | Verfügba  | ar Preise | 1     | - <del>↔</del> | Ŧ    |
| Neu / Bearbeiten            |                                 |                     |                      |                 |        |               | G.     | Zwischenablage Information                                            |                           |        |                                  |           | Verweise  |       |                |      |
| Rech/<br>Firma I<br>erzeugi | Adresse 100<br>Musterkund<br>!! | 00-KU<br>de Bei     | JNDE<br>Installation | automatis       | ch     |               |        |                                                                       |                           |        |                                  |           |           |       |                |      |
| Adress                      | e Positio                       | onen                | Infoblatt            | Vor- / Na       | chtext | AdrK          | ennzei | chen                                                                  | Vorgał                    | oen Se | elektionen                       | Parameter | Memo      | Gespe | rrt /          | Info |
| Positio                     | Position SW Artikelnu           |                     | Artikelnum           | mmer Bezeichnur |        | hnung         | nung A |                                                                       | Artikel->Rohstoffkurs Art |        | Artikel->Lieferant->Rohstoffkurs |           | stoffkurs | Me    | en E           | inh  |
| 1.                          | 1. 1                            |                     | 1                    | ROHST           |        | OFF-TEST 4    |        | 4 Gold                                                                |                           | 4 Gold |                                  |           |           | 1     |                |      |
|                             |                                 |                     |                      |                 |        |               |        |                                                                       |                           |        |                                  |           |           |       |                |      |

## Weitere Informationen:

- Rohstoffkurs-ArtikelRohstoffkurse (Parameter)